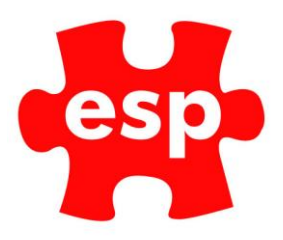

# **Activity Pricing**

## Table of Contents

| 1. | Changing Activity Pricing        | . 2 |
|----|----------------------------------|-----|
| 2. | One-Off Date Activity Pricing    | .9  |
| 3. | Setting Weekend Activity Pricing | 11  |

This ESP guide will tell you how to change pricing. This may be for an event, selecter activity or day of the month or permanent.

### 1. Changing Activity Pricing

From the ESP desktop **select** the booking diary icon. Then select any option from the list.

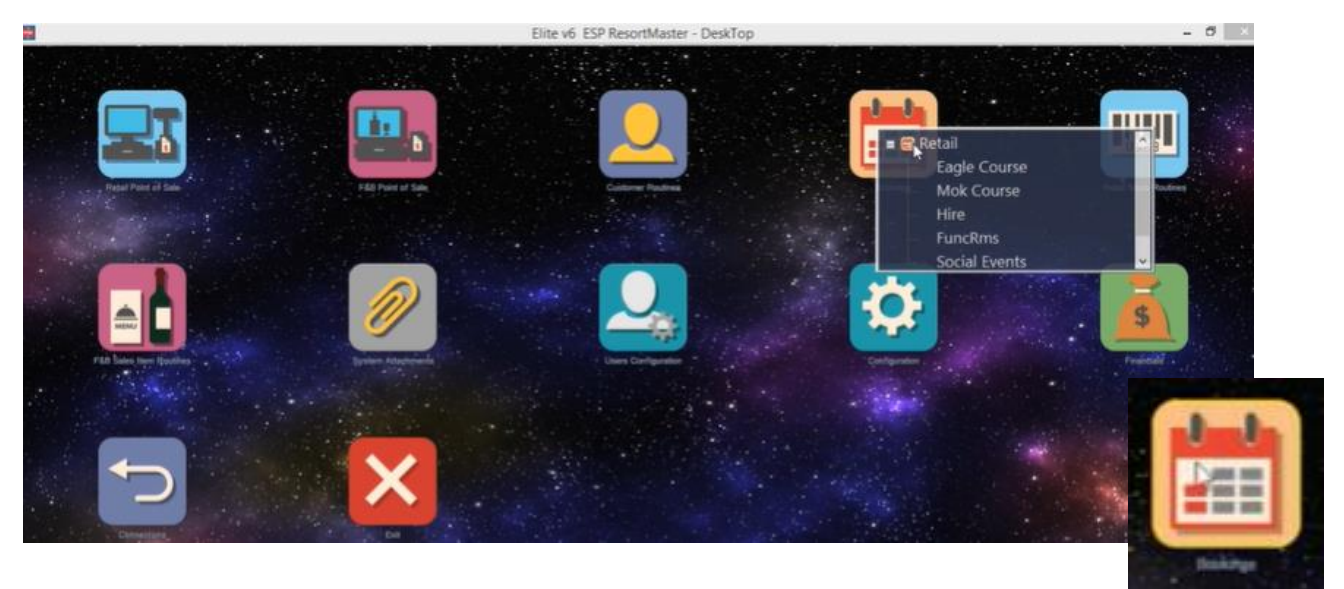

Now once in the booking screen, press F7 or **select** action from the top toolbar.

101.100

| Exit Accept                                                                                                    | tet Tee Bob Crse ( 1st Tee B                                                                                                    | ob.) - Tuesday 03 Ar | - 0 ×                                                                                                    |
|----------------------------------------------------------------------------------------------------|----------------------------------------------------------------------------------------------------|----------------------|----------------------------------------------------------------------------------------------------|
| Eagle Course Mok Course Hire Sunce                                                                                                    | ms Social Events                                                                                                    |                      |                                                                                                    |
| Sd     1st Tee Bob       D228     12:36       12:24     13:24       13:00     13:08       13:02     13:24       13:24     13:24       13:24     13:24       13:24     13:24       13:40     13:43       13:40     13:44       13:42     14:44       14:20     14:25       15:00     15:08       15:00     15:08       15:41     15:52       15:41     15:54       15:50     15:41       15:52     15:41       15:52     15:41       15:52     15:41       15:52     15:41 | 122:38     10th Tree Bob       12:2:44     10th Tree Bob       12:2:44     12:2:44       12:2:44     12:2:44       12:2:42     13:00       13:00     13:00       13:01     13:04       13:2:4     13:2:4       13:2:4     13:2:4       13:3:40     13:4:4       13:3:40     14:4:2       14:2:5     14:5:2       14:5:6     14:5:2       15:00     15:00       15:01     15:02       15:02     15:04       15:5:2     15:04       15:48     15:52       15:40     15:42       15:42     15:42 | JASON 1              | 12.50<br>14.00<br>14.10<br>14.20<br>14.30<br>14.40<br>15.50<br>15.00<br>15.30<br>15.50<br>15.50<br>17.00<br>17.00<br>17 |

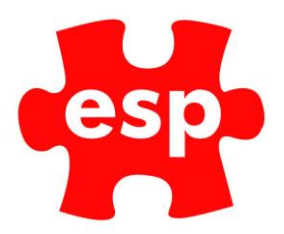

Then **select** 'maintain configuration' from the menu

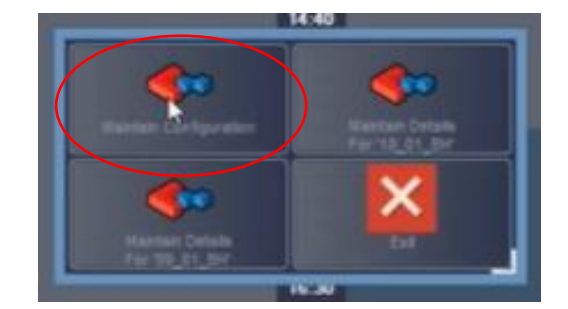

Now from the new menu, select 'maintain calendar'

| Kandari Aslivitera            | Restar Terreter | Kanada Courses              |                             |
|-------------------------------|-----------------|-----------------------------|-----------------------------|
| Harrison Decision g Locardone | Research Verses | Pastar Contorners           | Exertant Exercise Parchages |
| Names Crowns & Freeds         | E.              | Arment Activity Price Types | EME .                       |

This will bring you to the calendar page.

The first thing you will need to do is **select** the period you wish to price the activity for.

You can enter the start date manually in the start date field or use the calendar and double click the start date.

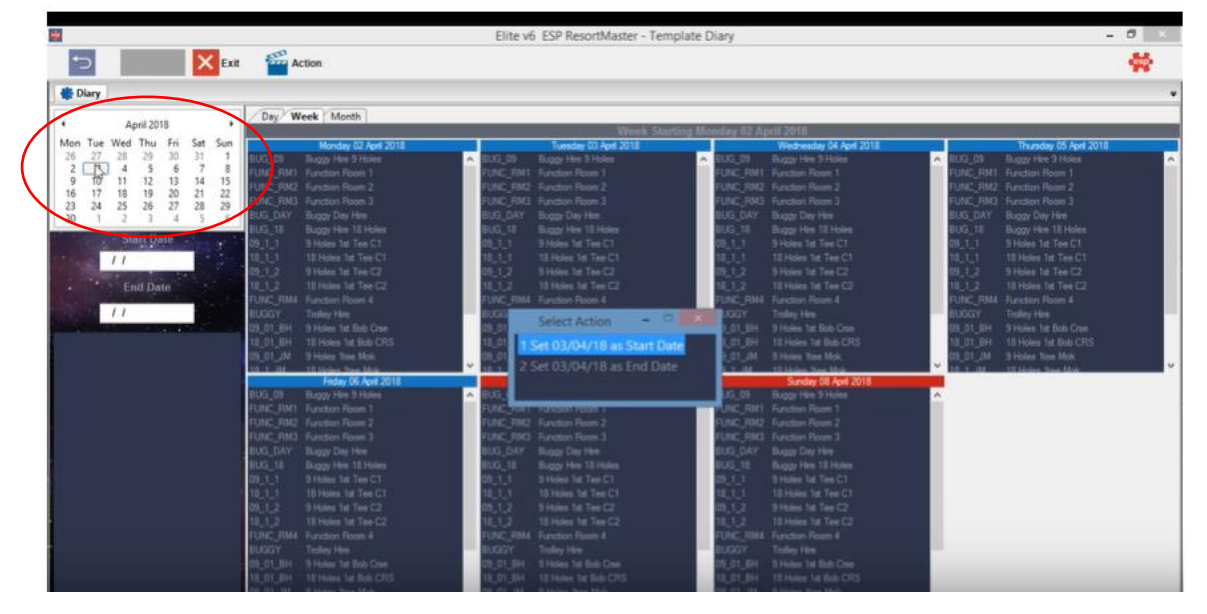

ESP Leisure Ltd, Europa House, 1 Kimpton Link, Kimpton Road, SUTTON, Surrey, SM3 9QP T +44 (0)208 251 5100 F +44 (0)208 251 5101 W www.e-s-p.com E enquiries@e-s-p.com Registered No: 2550976

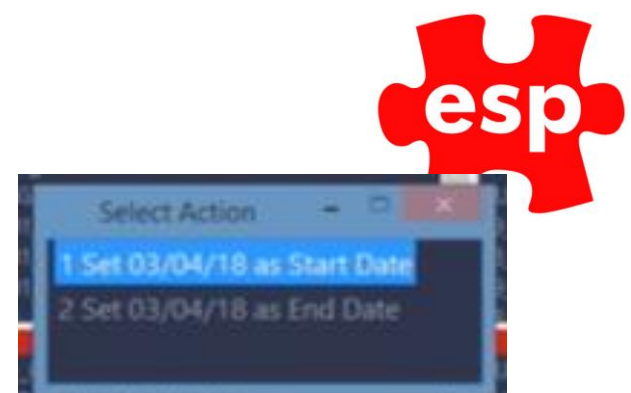

From the box on the screen, **select** 'set as

start date'.

Now follow the same process to set the end date for the pricing structure.

## Although we enter the end date, the pricing structure will continue after the end date if no other pricing structure is put in place for after this period.

Once you have done this press F7 again or **select** action from the toolbar.

There will then be some options that appear on the screen

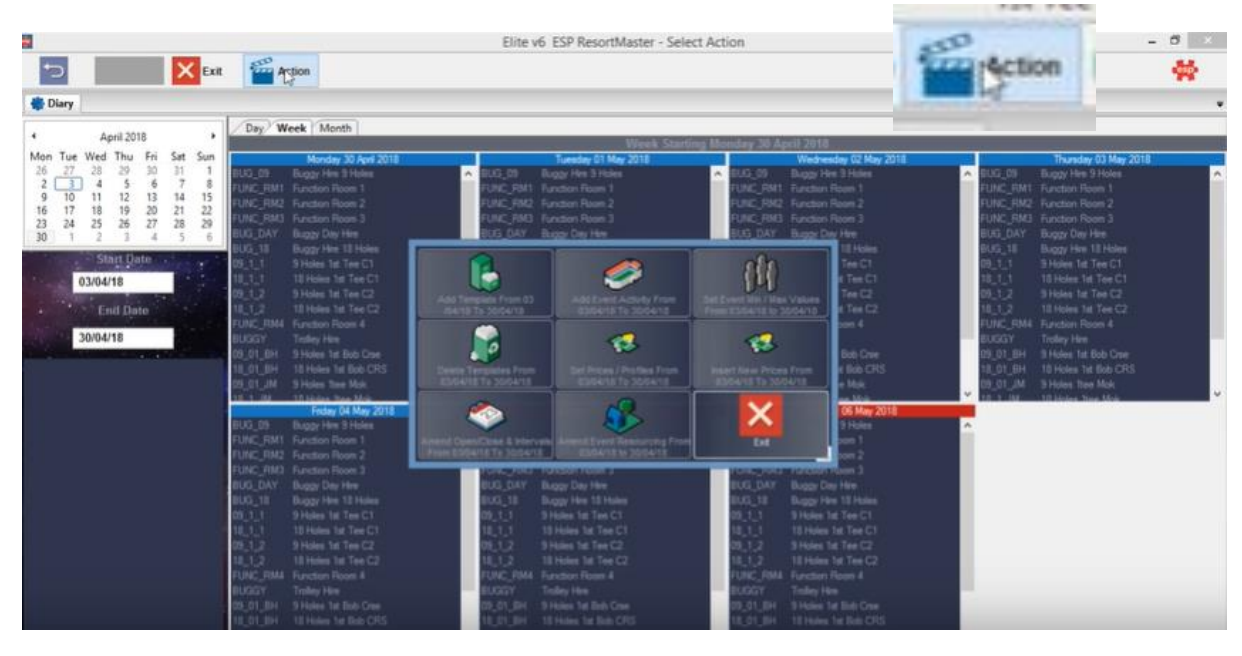

You are then going to **select** the 'set prices and profiles from [dates you have selected' button.

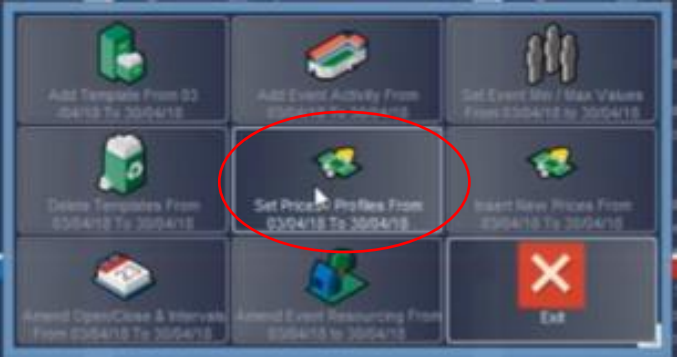

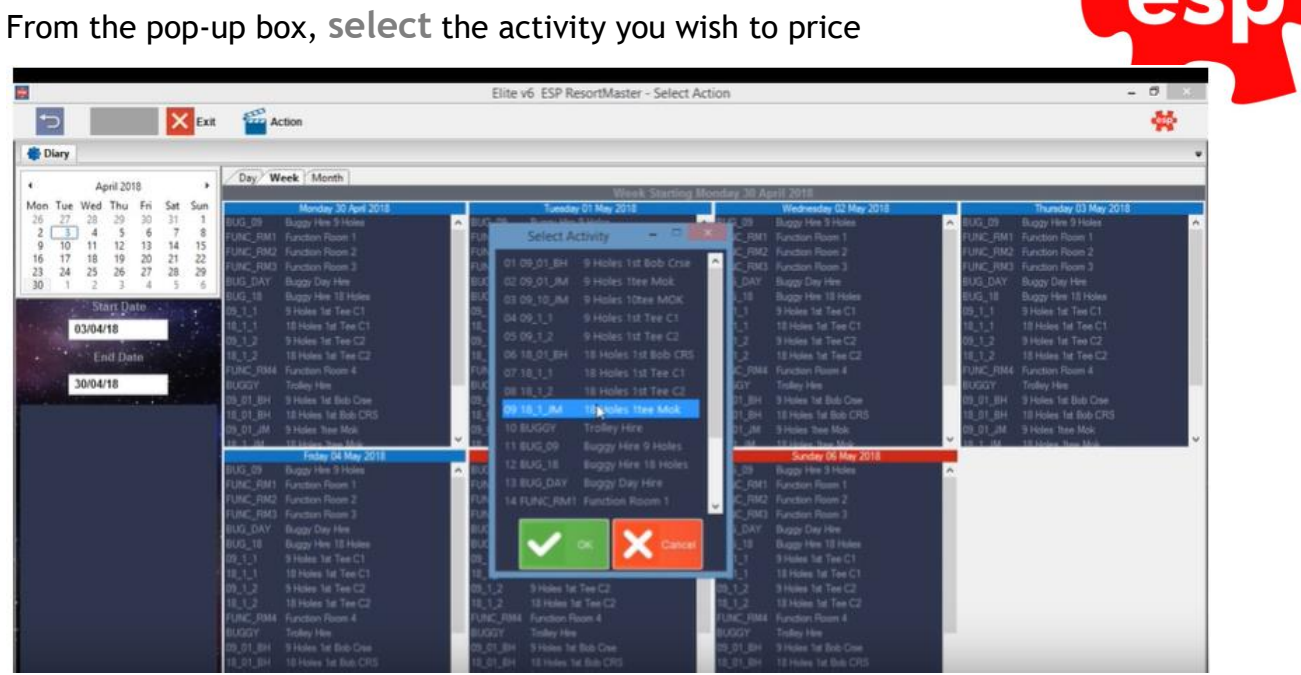

This will now bring you to the pricing matrix scheme

On the top line will be the activity code and the description.

The lines underneath show the days of the week. You can **select** and deselect the days of the week you don't want the scheduled pricing to be running on by clicking in the green box next to each day.

The green tick means they are **selected** and the pricing will apply.

|                     | 1             | Elite v6 ESP ResortMaster - Activit | ty Pricing    |             |          |
|---------------------|---------------|-------------------------------------|---------------|-------------|----------|
| Activity Pricing    | Accept Profil |                                     |               |             | ** .     |
|                     |               |                                     |               |             |          |
| Activity Code       | 18_01_BH De   | escription 18 Holes 1st Bob CRS     |               |             |          |
| Monday 🗾 Tuesday    | Wednesday     | Thursday                            | Friday 🗾      | Saturday    | Sunday 🖉 |
| Band O              | Band 1 Band 2 | Band 3 Band 4                       | Band 5 Band 6 | Band 7 Band | 8 Band 9 |
| Type :<br>Allac 0 % | 0 8 0 8       |                                     | 0 2 0         | * 0 *       | 0 8 0 8  |

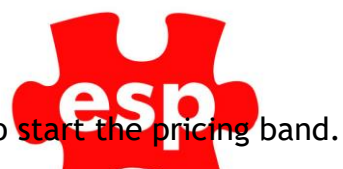

The times we enter are the times we wish to end the pricing band - not to start t

ESP will automatically assume the pricing band starts at 1 minute past midnight.

| Activity Co | de | 548     | 18_01_BH | De                                    | scription | 18 Holes 1s | Bob CRS |        |        |                                       |      | 2.2    |        |
|-------------|----|---------|----------|---------------------------------------|-----------|-------------|---------|--------|--------|---------------------------------------|------|--------|--------|
| Monday      |    | Tuescay |          | Wednesday                             |           | Thursday    |         | Friday |        | Saturday                              |      | Sunday |        |
|             |    | Band 0  | Band 1   | Band 2                                | Band 3    | Band 4      |         | Band 5 | Band 6 | Band7                                 | Band | 18     | Band 9 |
| Allac       |    | 0 -     | 0        | · · · · · · · · · · · · · · · · · · · | 0         | *           | 0 3     | 0 *    | 0      | · · · · · · · · · · · · · · · · · · · | 1    | 0 14   | 0 %    |

In this instance we will price in 3 bands. Always enter the last band at 23:59 as this will ensure the correct charges are applied up until the end of the day. It is also good practice to end the band 1 minute prior to when you want the new band to start.

| Activity Code |         | 18_01_BH | Desc      | sipton | 18 Holes 1st Bob CRS                    | 3      |        |          |        |        |
|---------------|---------|----------|-----------|--------|-----------------------------------------|--------|--------|----------|--------|--------|
| Monday        | Tuesday |          | Wednesday |        | Thursday                                | Friday |        | Saturday | Sunday |        |
|               | Band 0  | Band 1   | Band 2    | Band 3 | Band 4                                  | Band 5 | Band 6 | Band 7   | Band B | Band 9 |
| Туро          | 11:59   | 15.59    | 23:59     |        | 1 ( ) ( ) ( ) ( ) ( ) ( ) ( ) ( ) ( ) ( | 1      |        | : .      | 1      |        |
| Alloc         | 0       | 0 %      | 0         | 0      | 0 5                                     | 0 5    | 0      | 0        | 0      | 0 74   |

Now we've completed with the timings, we now need to enter the price types.

**esp** 

In the matrix click the top box in the left-hand column.

Always select the visitor as the first pricing band as this will apply to your RACK rate

| Activity Code     |                                                                                                    | 18_01_BH               | Der                    | cription | 18 Holes 1st Bob CRS |                      |                      |                      |                                                                                                    |        |
|-------------------|----------------------------------------------------------------------------------------------------|------------------------|------------------------|----------|----------------------|----------------------|----------------------|----------------------|----------------------------------------------------------------------------------------------------|--------|
| Monday 💿          | Tuesday                                                                                                    |                        | (ednesday              | 2        | husday 📃             | Friday               |                      | aturday 📃            | Sunday                                                                                                    | -      |
|                   | Band 0                                                                                                    | Band 1                 | Band 2                 | (Band3)  | Band 4               | Band 5               | Band 6               | Band 7               | Band 8                                                                                                    | Band 9 |
| Туре              | 11.59                                                                                                    | 15.59                  | 23.59                  |          |                      |                      |                      |                      |                                                                                                    |        |
| Alloc             | Contraction of the local division of the local division of the loc |                        |                        |          |                      |                      |                      |                      | · ·                                                                                                    | 0      |
|                   | *                                                                                                    |                        |                        |          |                      |                      |                      |                      |                                                                                                    | ~      |
| Vetor             | <b>-</b>                                                                                                    |                        |                        |          |                      |                      |                      |                      |                                                                                                    |        |
| Day<br>5 Day      |                                                                                                    |                        |                        |          |                      |                      |                      |                      |                                                                                                    |        |
| SNR 7 D           |                                                                                                    |                        |                        |          |                      |                      |                      |                      |                                                                                                    |        |
| STAFF<br>Under 35 |                                                                                                    |                        |                        |          |                      |                      |                      |                      |                                                                                                    |        |
| kiest             |                                                                                                    |                        |                        |          |                      |                      |                      |                      |                                                                                                    |        |
|                   | 11:59                                                                                                    | 15:59                  | 23.59                  |          |                      |                      |                      | 1                    | 3                                                                                                    | 1      |
|                   | 0 *                                                                                                    | 0                      | 0                      | 0        | 0                    | 0                    | 0                    | ·                    | 8 0                                                                                                    | 0      |
|                   |                                                                                                    |                        |                        |          |                      |                      |                      |                      | And in the local division of the local division of the local divis |        |
|                   | 35.00                                                                                                    | 25.00                  | 15.00                  | 0.00     | 0.00                 | 0.00                 | 0.00                 | 0.00                 | 0.00                                                                                                    |        |
|                   | 35.00<br>0.00                                                                                                    | 25.00                  | 15.00                  | 0.00     | 0.00                 | 0.00                 | 0.00                 | 0.00                 | 0.00                                                                                                    |        |
|                   | 35.00<br>0.00<br>25.00                                                                                                    | 25.00<br>0.00<br>20.00 | 15.00<br>0.00<br>15.00 | 0.00     | 0.00<br>0.00<br>0.00 | 0.00<br>0.00<br>0.00 | 0.00<br>0.00<br>0.00 | 0.00<br>0.00<br>0.00 | 0.00                                                                                                    |        |

Now select the rest of the price types you wish to include.

**T** +44 (0)208 251 5100

If you don't include a price type the computer will automatically revert to visitor pricing when the customer is identified.

If you wish to set these prices, then **select** yes.

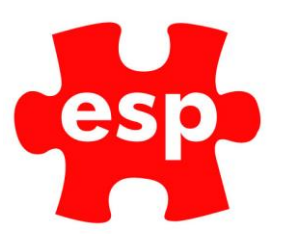

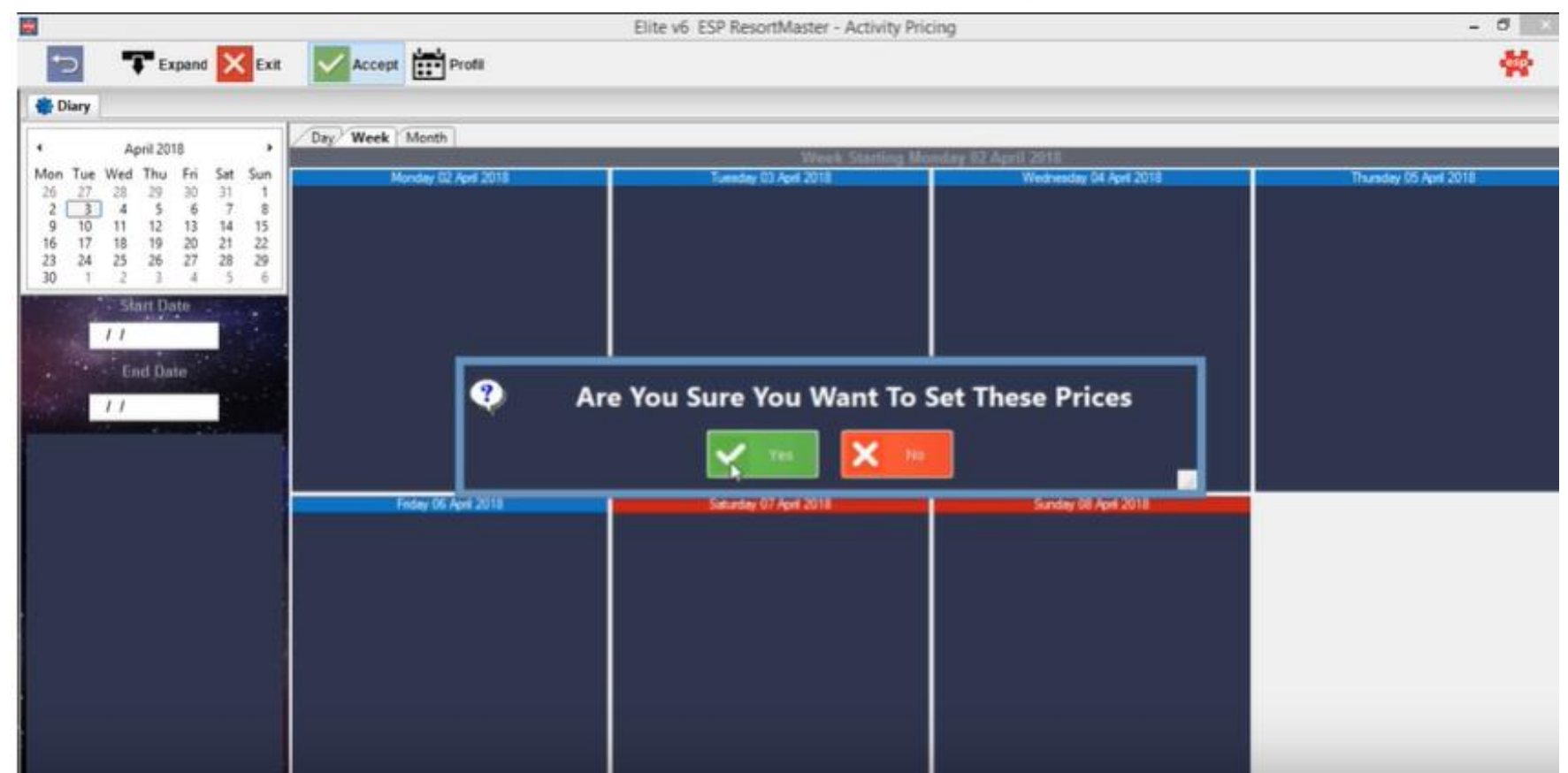

If you wish to add more pricing structures for this period, then you can do the same process as above. If you don't have any more to add, then press cancel when the drop-down box appears. If you are finished and have no more to add navigate back to the desktop

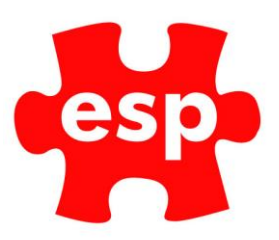

#### 2. One-Off Date Activity Pricing

From the ESP desktop **select** the booking diary icon. Then select the activity you want to change the pricing for.

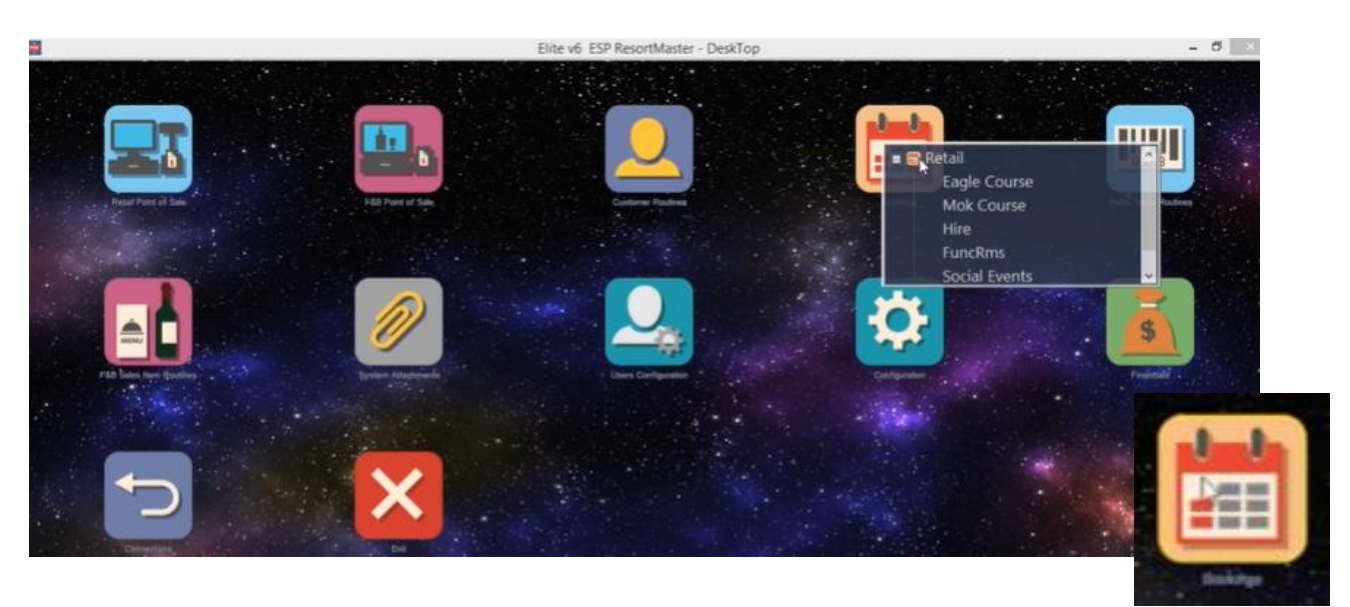

Once on this page, **select** 'sel date' and select the date you wish to change the pricing structure for.

| $\left\{ \right.$ | 1st Tee MOK                                          | 08-30<br>08-40 |         |          | ,         | ITH TEE MOK |  |
|-------------------|------------------------------------------------------|----------------|---------|----------|-----------|-------------|--|
|                   | T                                                    | hursday 05. Ap | ni 2018 |          |           |             |  |
|                   | Thursday 05                                          | •              | D       | AY       | +         |             |  |
| Cal               | April 2018                                           | •              | w       | EEK      | +         |             |  |
| 361               |                                                      | •              | MO      | NTH      | +         |             |  |
| Date              | April 2015 Mon Tue Wed Thu Fri Sat Sun               | •              | v       | EAR      | +         |             |  |
|                   | $\begin{array}{cccccccccccccccccccccccccccccccccccc$ | Today          | Monday  | Tuesday  | Wednesday |             |  |
|                   | OK Cancel                                            | Thursday       | Friday  | Saturday | Sunday    |             |  |
|                   |                                                      | 12:30          |         |          |           |             |  |

Once the date is selected, **select** the activity you wish to change the pricing structure for. Now press F7 or action.

Then select maintain details

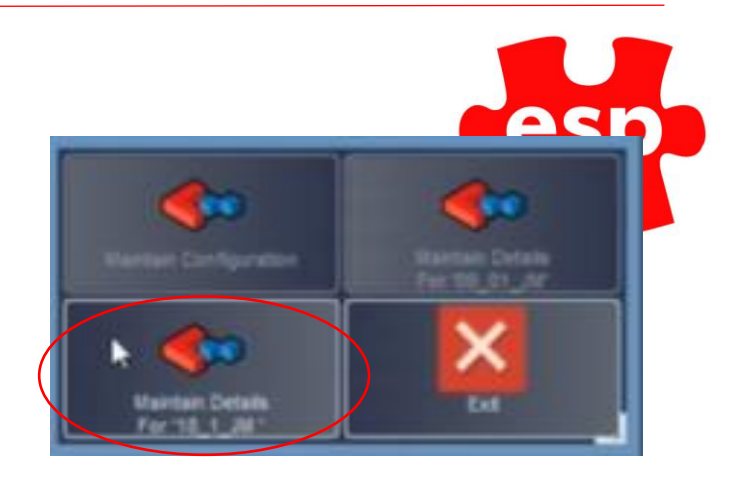

Then **select** the activity pricing option

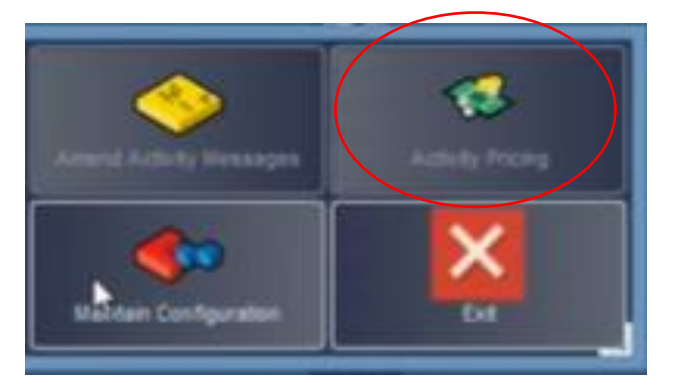

This will now bring up the current prices, price types and time bands set.

Amend to suit all your requirements. Once you have done this, exit and this will automatically save your amendments.

|               |                  |                                                                                                    |                         | Elite v6 ESP Re   | sortMaster - Activi | ty Price File |                |                 |                | - 8 ×        |
|---------------|------------------|----------------------------------------------------------------------------------------------------|-------------------------|-------------------|---------------------|---------------|----------------|-----------------|----------------|--------------|
| Expa          | and 🗙 Exit 📅     | Profil                                                                                                    |                         |                   |                     |               |                |                 |                | *            |
| Tricing       |                  |                                                                                                    |                         |                   |                     |               |                |                 |                |              |
|               | and the          |                                                                                                    | 100                     |                   |                     |               |                | Section Section |                |              |
| Activity Code |                  | 18_1_JM                                                                                                    | D                       | ate               | 07/05/1             | 8             |                |                 | and the second |              |
|               | Band 0           | Band 1                                                                                                    | Band 2                  | Band 3            | Band 4              | Band 5        | Band 6         | Band7           | Band 8         | Band 9       |
| Туре          | 11:59            | 16.59                                                                                                    | 23.59                   |                   | 1                   | 1.1.1.1       |                |                 | 1              | 1            |
|               | 0 %              | 0 5                                                                                                    | 0 3                     | 0 %               | 0 - 5               | 0 %           | 0 5            | 0               | 0 16           | 0 %          |
|               | Colorest Barrier | Contraction of the local division of the local division of the loc | No. of Concession, Name | the second second | COLUMN TO A         | 10.00         | Contraction of | atom low        | State State    | THE OWNER OF |
| Vistor        | 45.00            | 45                                                                                                    | 12.00                   | 0.00              | 0.00                | 0.00          | 0.00           | 0.00            | 0.00           | 0.00         |
| 7 Day         | HE 0.00          | 0.00                                                                                                    | 0.00                    | 0.00              | 0.00                | 0.00          | 0.00           | 0.00            | 0.00           | 0.00         |
| 5 Day         | 0.00             | 0.00                                                                                                    | 0.00                    | 0.00              | 0.00                | 0.00          | 0.00           | 0.00            | 0.00           | 0.00         |
| SNR 5 D       | 0.00             | 0.00                                                                                                    | 0.00                    | 0.00              | 0.00                | 0.00          | 0.00           | 0.00            | 0.00           | 0.00         |
| Guest         | 25.00            | 20.00                                                                                                    | 12.00                   | 0.00              | 0.00                | 0.00          | 0.00           | 0.00            | 0.00           | 0.00         |
|               |                  |                                                                                                    |                         |                   |                     |               |                |                 |                |              |
|               |                  |                                                                                                    |                         |                   |                     |               |                |                 |                |              |
|               |                  |                                                                                                    |                         |                   |                     |               |                |                 |                |              |
|               |                  |                                                                                                    |                         |                   |                     |               |                |                 |                |              |
|               |                  |                                                                                                    |                         |                   |                     |               |                |                 |                |              |
|               |                  |                                                                                                    |                         |                   |                     |               |                |                 |                |              |
|               |                  |                                                                                                    |                         |                   |                     |               |                |                 |                |              |
|               |                  |                                                                                                    |                         |                   |                     |               |                |                 |                |              |
|               |                  |                                                                                                    |                         |                   |                     |               |                |                 |                | 4            |

This will now take you back to the booking page. The pricing has only changed for this chosen activity on this chosen date. Now **select** exit in the top right corner of the screen to go back to the main ESP desktop.

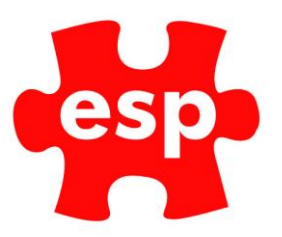

### 3. Setting Weekend Activity Pricing

From the ESP desktop **select** the booking diary icon. Then select any option from the

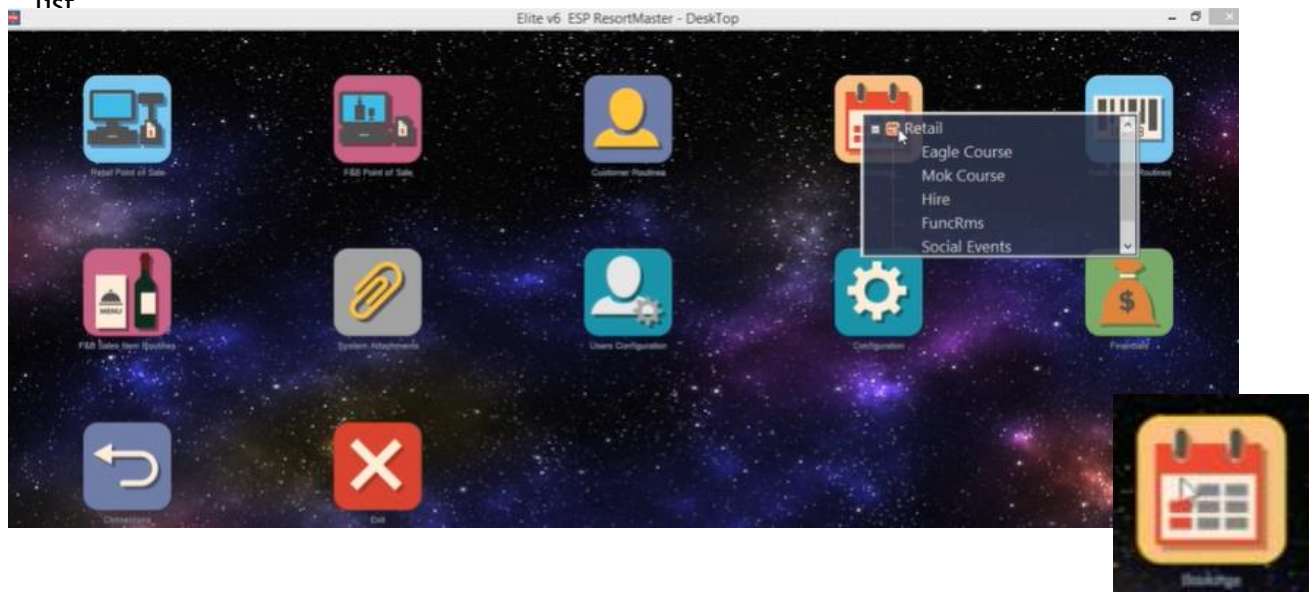

Now once in the booking screen, press F7 or select action from the top toolbar.

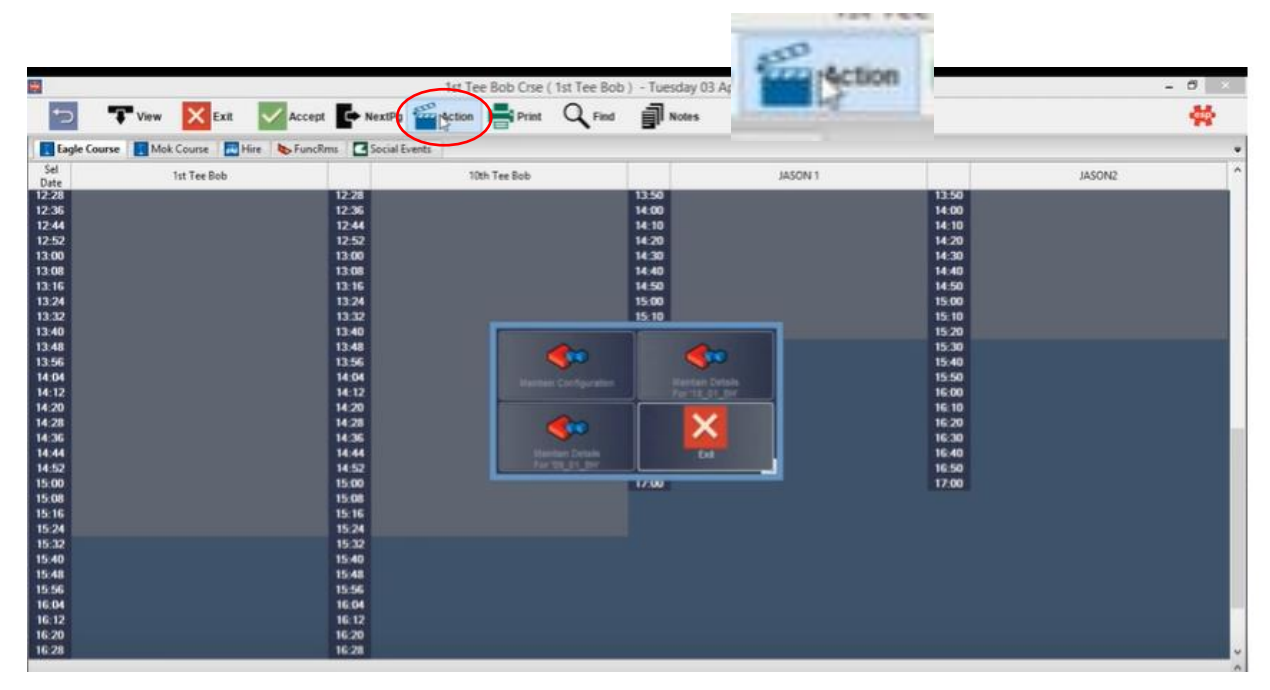

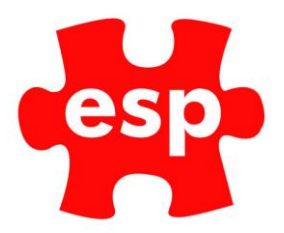

Then **select** 'maintain configuration' from the menu

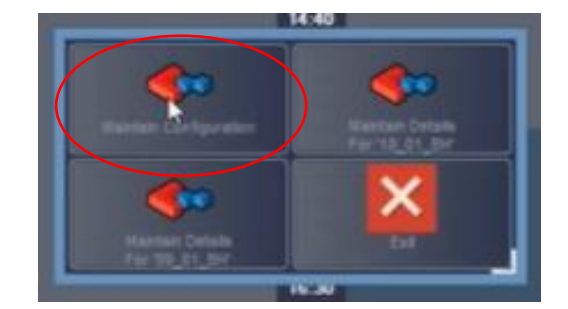

Now from the new menu, select 'maintain calendar'

| Kandari Aslivitera            | Restar Terreter | Kanada Courses              |                             |
|-------------------------------|-----------------|-----------------------------|-----------------------------|
| Harrison Decision g Locardone | Research Verses | Pastar Contorners           | Exertant Exercise Parchages |
| Names Crowns & Freeds         | E.              | Arment Activity Price Types | EME .                       |

This will bring you to the calendar page.

The first thing you will need to do is **select** the period you wish to price the activity for.

You can enter the start date manually in the start date field or use the calendar and double click the start date.

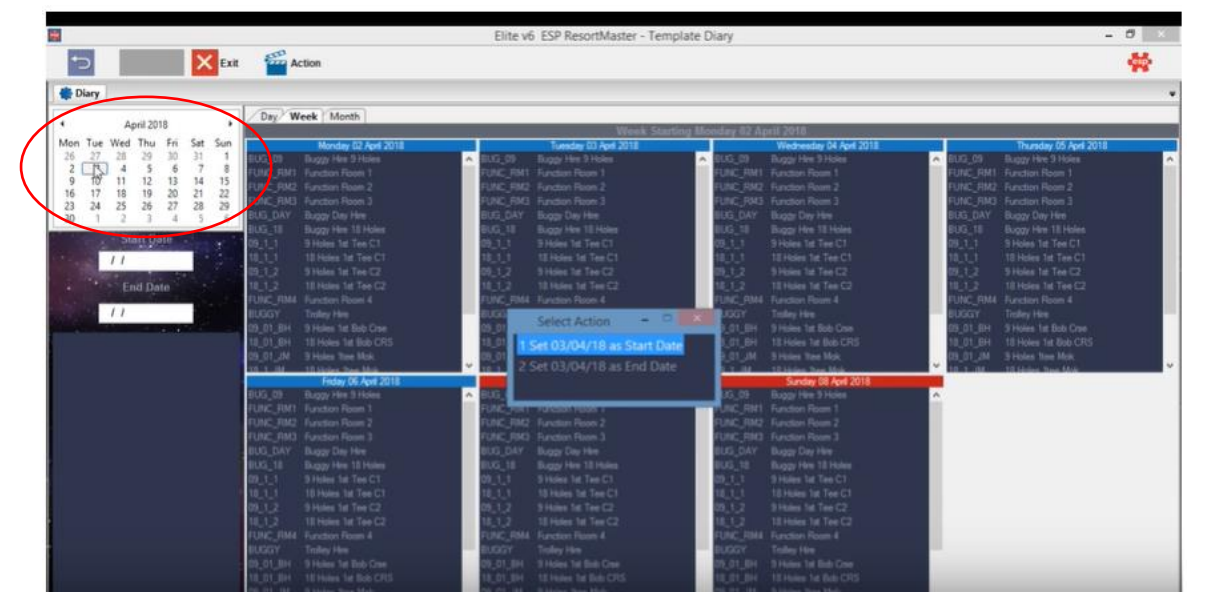

ESP Leisure Ltd, Europa House, 1 Kimpton Link, Kimpton Road, SUTTON, Surrey, SM3 9QP T +44 (0)208 251 5100 F +44 (0)208 251 5101 W www.e-s-p.com E enquiries@e-s-p.com Registered No: 2550976

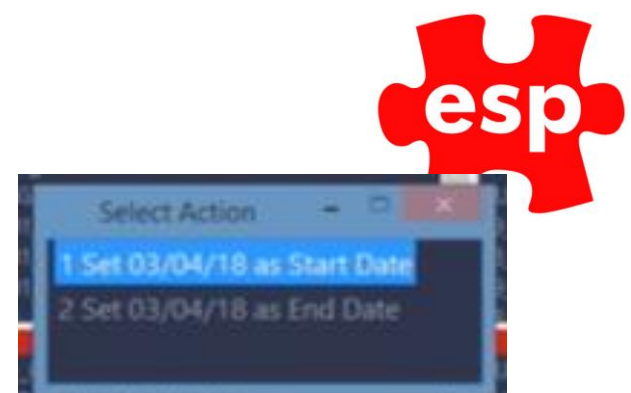

From the box on the screen, **select** 'set as

start date'.

Now follow the same process to set the end date for the pricing structure.

## Although we enter the end date, the pricing structure will continue after the end date if no other pricing structure is put in place for after this period.

Once you have done this press F7 again or **select** action from the toolbar.

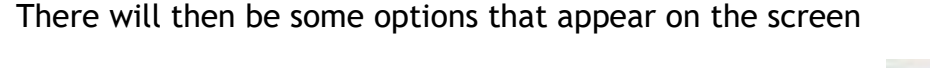

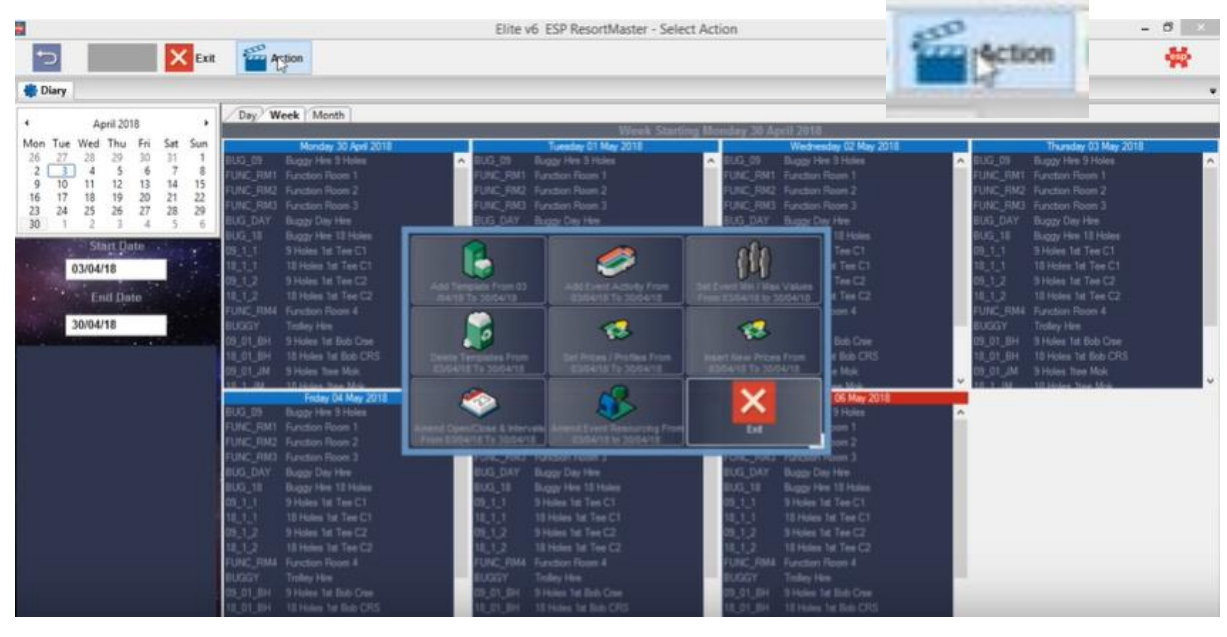

You are then going to **select** the 'set prices and profiles from [dates you have selected' button.

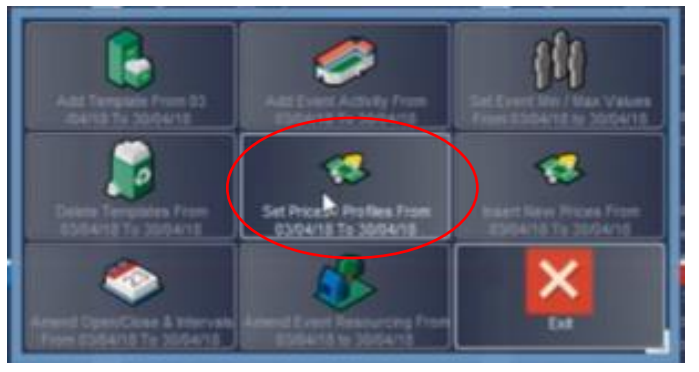

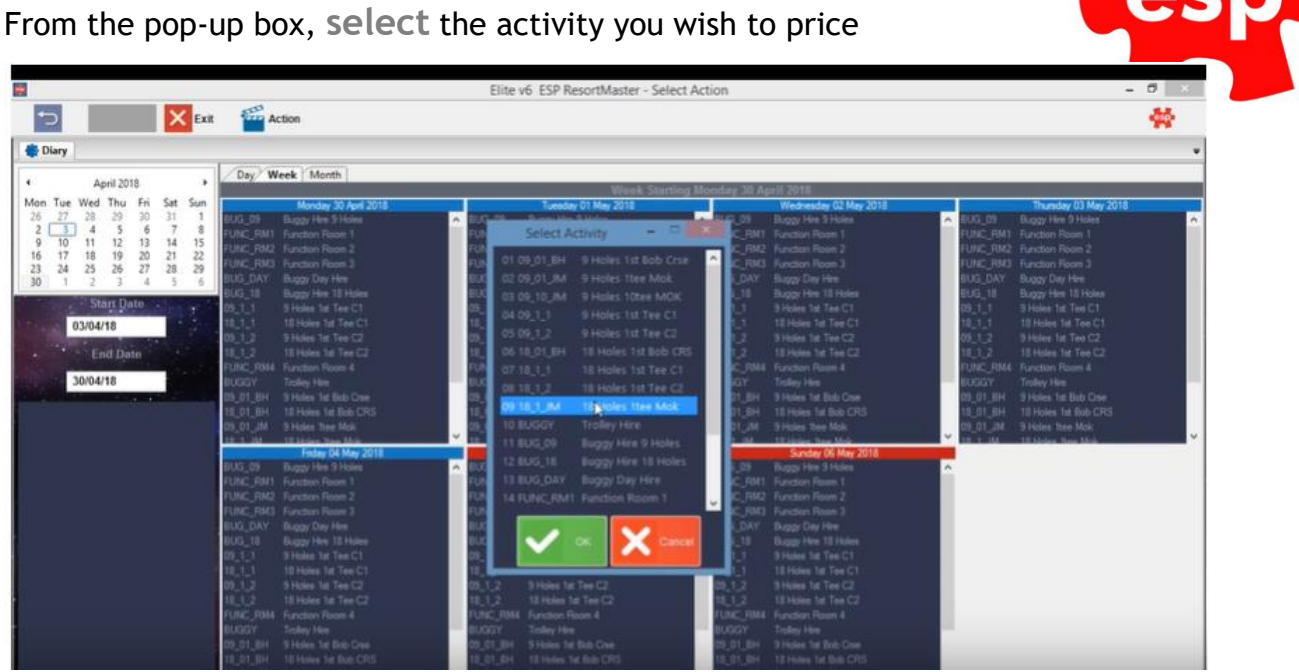

This will now bring you to the pricing matrix scheme

On the top line will be the activity code and the description.

The lines underneath show the days of the week. You can **select** and deselect the days of the week you don't want the scheduled pricing to be running on by clicking in the green box next to each day.

The green tick means they are selected, and the pricing will apply.

| 3                  |          | -        |           | Elite v6   | ESP ResortMaster  | - Activity | Pricing |        |          |      |        | - 0      |
|--------------------|----------|----------|-----------|------------|-------------------|------------|---------|--------|----------|------|--------|----------|
| Expand             | 🗙 Exit 🗸 | Accept   | Profil    |            |                   |            |         |        |          |      |        | *        |
| C Activity Pricing |          |          |           |            |                   |            |         |        |          |      |        |          |
|                    |          | 1        |           |            | in the set of the |            |         |        |          |      |        |          |
| Activity Code      |          | 18_01_BH |           | escription | 18 Holes 1st      | Bob CRS    |         |        |          |      |        |          |
| Monday 💌           | Tuesday  |          | Wednesday | 2          | Thursday          |            | Friday  | ×      | Saturday |      | Sunday | <b>N</b> |
|                    | Band 0   | Band 1   | Band 2    | Band 3     | Band 4            |            |         | Band 6 | Band 7   | Band | ø      | Band 9   |
|                    |          |          |           |            | -                 | -          | :       | -      | -        | -    | :      |          |
|                    | 0 3      | 0        | 0         |            |                   |            | 0       | 0      | 0        | -    | 0      | 0        |

If doing weekend pricing, you will want to deselect the weekdays as such below.

| Activity Code | 18_1_1    |           | Description | 18 Holes 1st Tee C1 |  |        |  |          |        |  |
|---------------|-----------|-----------|-------------|---------------------|--|--------|--|----------|--------|--|
| Monday 💼      | Tuesday 📃 | Wednesday | -           | Thursday            |  | Friday |  | Saturday | Sunday |  |

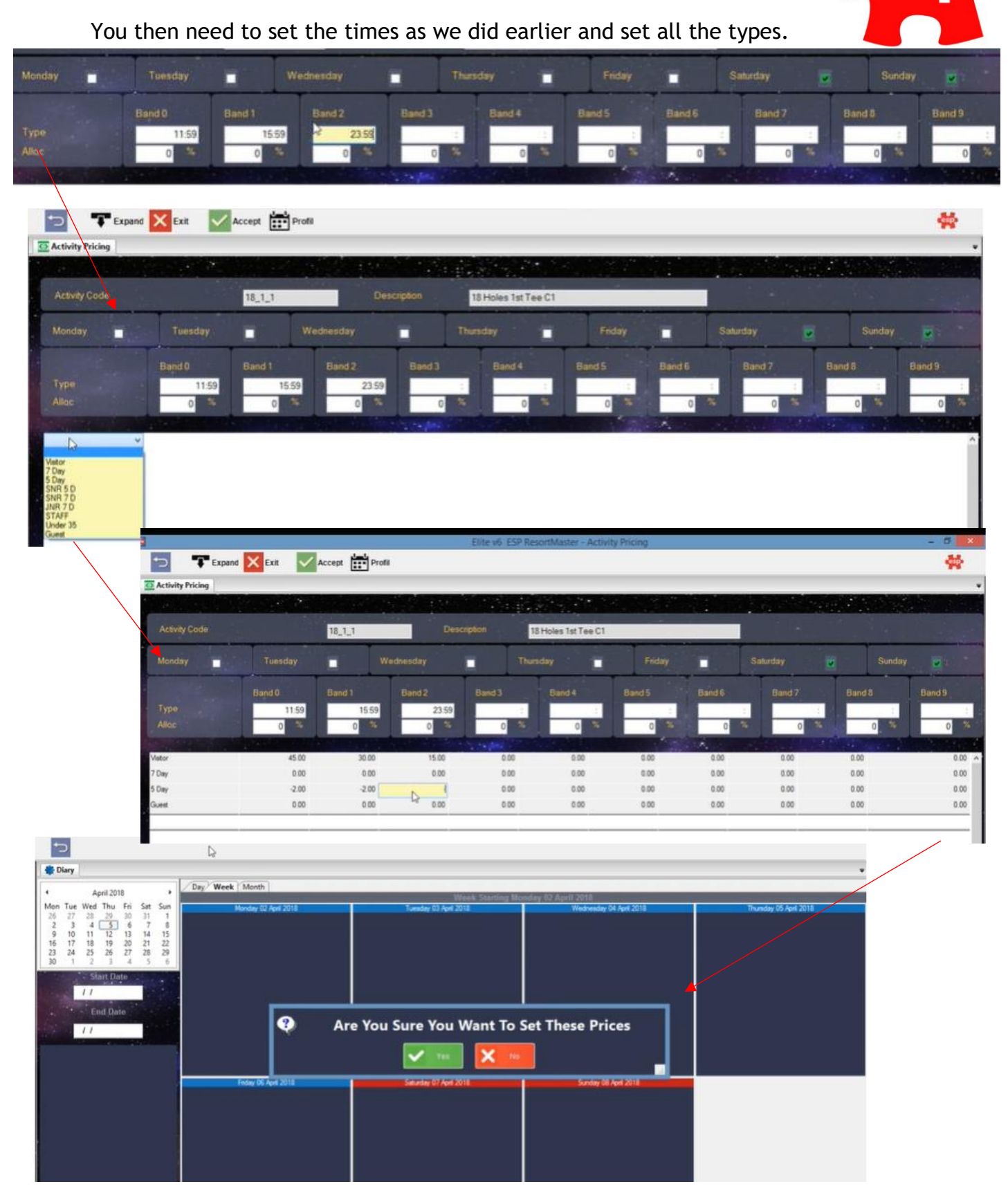

If you want to **select** the pricing structure for the date and time selected, then press yes. Then exit or set more dates and times to schedule pricing for.